## 【一太郎2013 玄編】

# ■罫線や簡易作図で矢印を描くマル秘テク

文書中に矢印を入れたい場合、一太郎ではいくつかの方法があります。ここでは、斜線を 引いて端点(始点・終点)に矢印を付ける方法と、簡易作図機能で矢印を描く方法を紹介 します。簡易作図の場合も、始点と終点どちらにも矢印を付けられます。

# ●罫線の「斜線」で矢印を描く

1. ツールバーの [罫線開始/終了] をクリックして、罫線モードに切り替えます。

| <b>=</b>                       | 一太郎 - [矢印.jtd]                               | - 0 ×                                                         |
|--------------------------------|----------------------------------------------|---------------------------------------------------------------|
| 1 ファイル 1                       | 編集 表示 挿入 書式 罫線 ツール ウインドウ ヘルプ アドイン JUST_PDF_3 | - 0 ×                                                         |
| 🗋 🙆 ·                          | 🖆 🛃 · 🚋 · 🖕 👗 👘 💼 🤉 🗢 🔎 · 🛃 🔮                | x? 🔼 🌐 🕑 🚼 🕝                                                  |
| 三 基本 1                         | ▼ MS明朝(標準) ▼ 14.0(標準) ▼ B I U * 於 * 三 三 148  | 基本編集 ツールパレット     国                                            |
| <ul> <li>En accesto</li> </ul> |                                              | - · · · · · · · · · · · · · · · · · · ·                       |
| 88                             |                                              |                                                               |
| =                              | €-                                           |                                                               |
| 85.                            |                                              |                                                               |
| บ                              | • メンバーA ₪                                    | 用                                                             |
| ✓                              |                                              | 生 *                                                           |
|                                | é.                                           |                                                               |
| 1.0                            |                                              |                                                               |
|                                | ・メンハーB                                       | ◆※ もつと見る                                                      |
| 1.20                           | <b>リーガー</b> ロ                                |                                                               |
|                                | ·) — · · = · ·                               |                                                               |
| un -                           | •メンバーCI                                      | あ文字                                                           |
|                                |                                              | 葛 🌇 🖏 🍎 🎉                                                     |
|                                | L.                                           | 異体字 表現 文字 準仮名 漢文                                              |
|                                |                                              | 表現モード 一般 イ                                                    |
|                                | ・メンバーD                                       | <ul> <li>[話し言葉]モード</li> </ul>                                 |
| 14                             |                                              | 各地の独特の話し言葉の変換ができます。                                           |
|                                |                                              | <ul> <li>● [又語]モート</li> <li>         文福特毎の書単わ     </li> </ul> |
| 1.4                            |                                              | 「文學」など康熙字典体の変換ができます。                                          |
|                                |                                              | (本明大地) · · · · · · · · · · · · · · · · · · ·                  |
| <b>e</b> -                     |                                              |                                                               |
|                                |                                              | 👌 🗹 文字飾り 🔷                                                    |
| < → D She                      | eetl ┿ 回 1頁 1行 1字 200%~ ◘ ──── □ <           | > < >                                                         |
| E IBA                          | 17v3hOFF                                     |                                                               |

 $\downarrow$ 

| 3           | 一太郎 - [矢印.jtd]                               | - 8 ×                                                             |
|-------------|----------------------------------------------|-------------------------------------------------------------------|
| 1 ファイル      | 編集 表示 挿入 画式 野線 ソール ウインドウ ヘルプ アドイシ JUST_PDF_3 | - @ ×                                                             |
| 06          | · 🗄 🔄 · 🚍 - 🖓 🖄 🛅 🍵 🗭 👂 🔛 📓                  | Fix A 🔠 🚅 👘 📀                                                     |
|             | 🔨 🛪 3786- F871 🕼 🥜 🐇                         | ▶ 罫線ツールパレット 三                                                     |
| F .         | 10 20 80 40 .                                | Ⅲ 野線 斜線 · · · · · · · · · · · · · · · · · ·                       |
|             |                                              | ■ 2 ( 🖊 = 🖄 ∧                                                     |
| u<br>✓      | ・メンバーA e                                     |                                                                   |
|             |                                              | ·····································                             |
|             | ・メンバーB 🛛                                     |                                                                   |
| <b>in</b> - | リーダー 🛛                                       |                                                                   |
|             | ・メンハーCビ                                      |                                                                   |
|             | 4-                                           |                                                                   |
| 140         | ・メンバーD                                       | 行位書 ◉ 通常 ○ 行間                                                     |
| 140         |                                              | <ul> <li>列位置</li> <li>一全角</li> <li>●半角</li> <li>料線の引き方</li> </ul> |
| 100         |                                              | <ul> <li>□ 斜線の始点に矢印を付ける</li> <li>□ 斜線の純点に矢印を付ける</li> </ul>        |
| 9           | ŭ                                            | 1 野線セル属性 🗸 🗸                                                      |
| 1.1         |                                              |                                                                   |

2. 〔斜線〕を選択し、線の種類や色を選択します。

3. マウスをドラッグして斜線を引きます。[Ctrl] キーを押しながら斜線を引き始めると、 始点に矢印が付きます。[Ctrl] キーを押しながら斜線を引き終わると、終点に矢印が付 きます。

なお、[斜線の引き方]で、[斜線の始点に矢印を入れる][斜線の終点に矢印を入れる] をオンにして、矢印を付ける位置を指定することもできます。

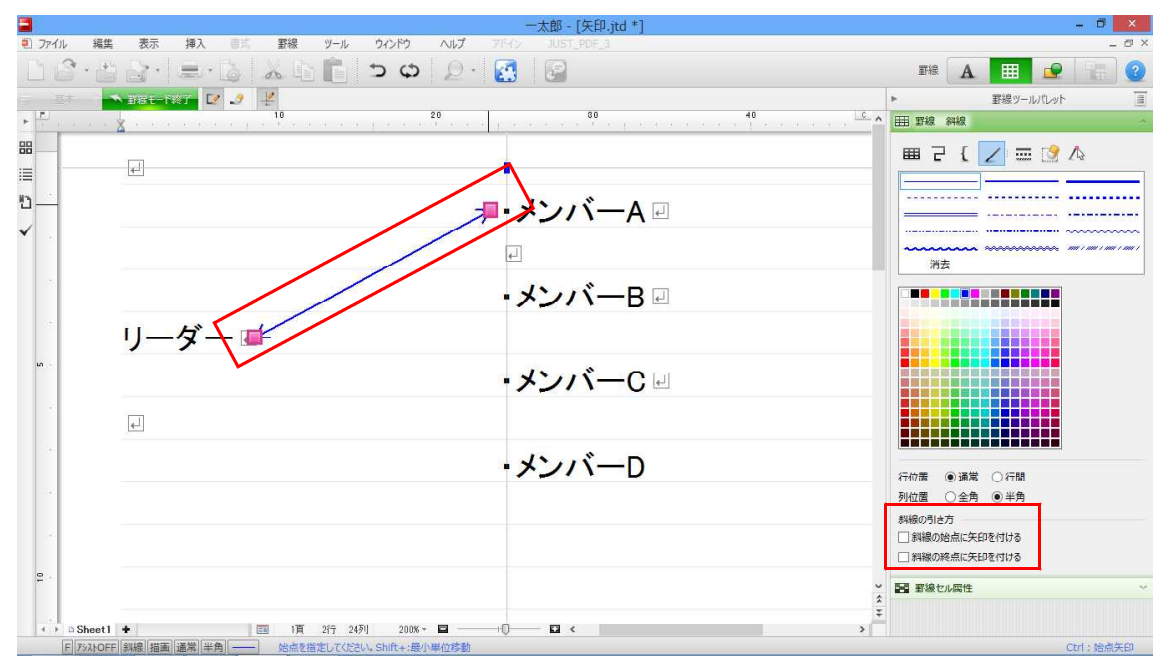

 $\downarrow$ 

# 4. [文字入力] をクリックして、文字入力モードに切り替えます。

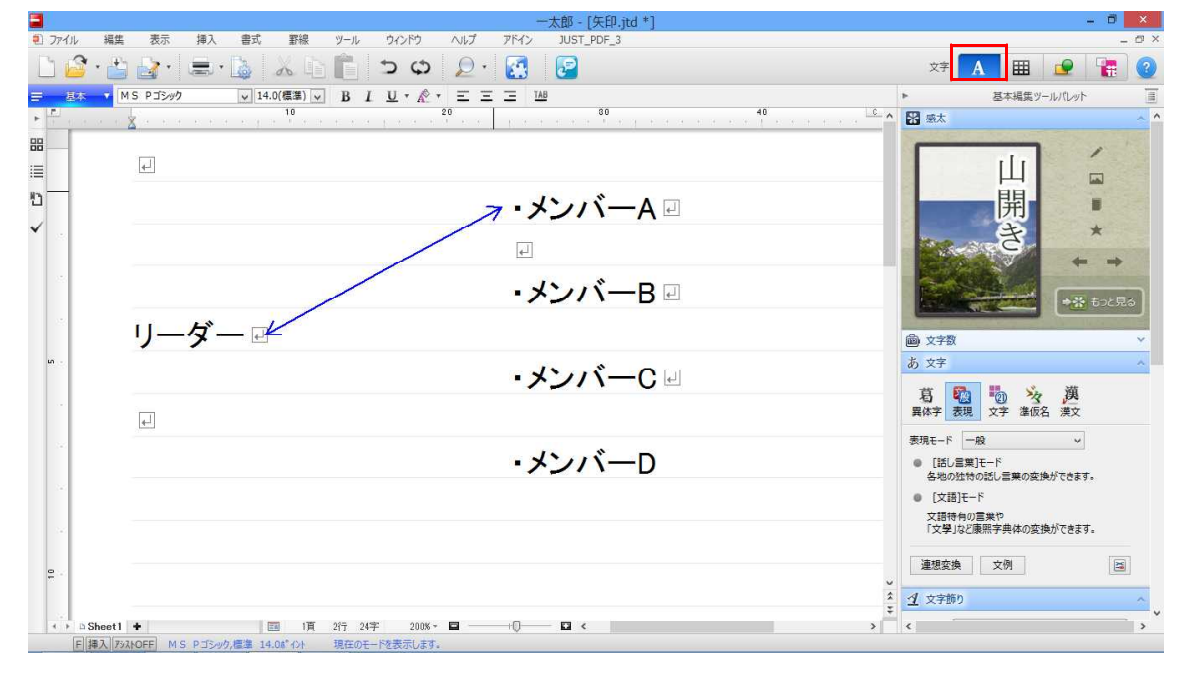

# ●簡易作図機能で矢印を描く

1. ツールバーの [簡易作図開始/終了] をクリックして、簡易作図モードに切り替えます。

[矢印]を選択し、矢印を付ける位置を [始点] [終点] [両方] から選択します。例で は [両方] を選択しています。[線] タブで線の太さや色を選択します。

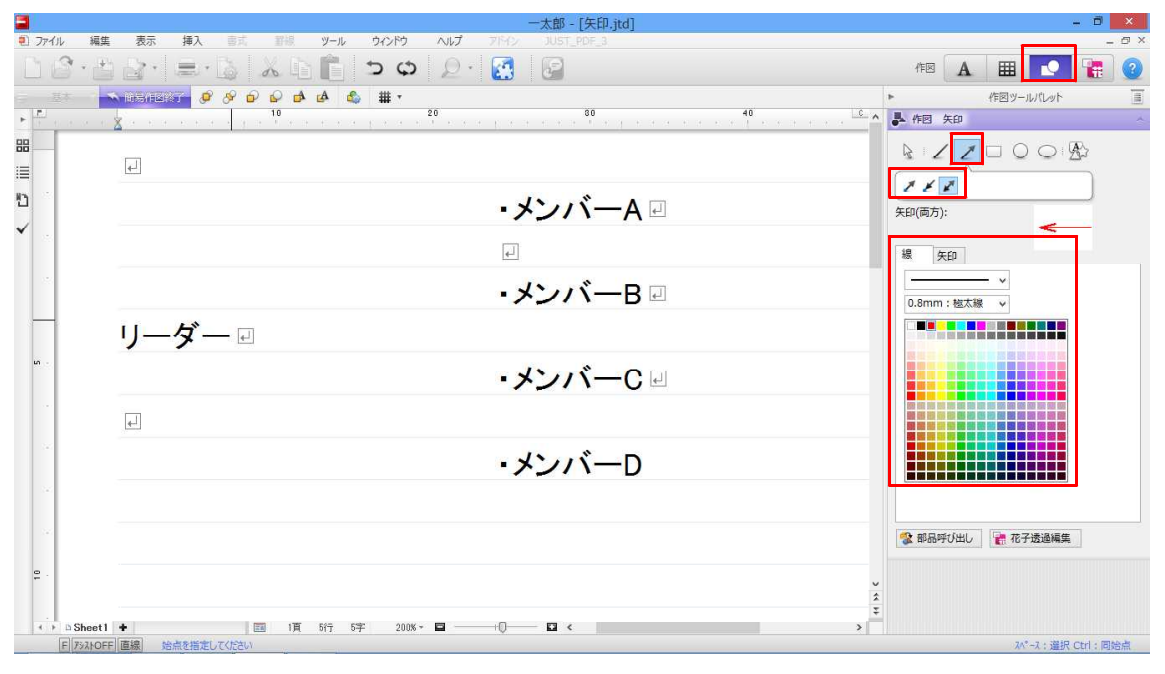

 $\downarrow$ 

## 2. [矢印] タブで矢印の種類や長さ、角度を指定します。

|      |                        | 一太郎 - [矢印.jtd]                            |                  | -                                       | ð ×   |
|------|------------------------|-------------------------------------------|------------------|-----------------------------------------|-------|
| 2) 7 | アイル 編集                 | 表示 挿入 副式 新祝 ツール ウインドウ ヘルプ アドイン JUST_PDF_3 | (                |                                         | × 8 - |
|      | 6 · 6                  |                                           | 作図 A             |                                         |       |
| -    | 三基本 7 🔨                |                                           | •                | 作回ツールパレット                               |       |
| P 11 | 0.000                  | 🗴                                         | ▶ 作回 矢印          |                                         | Å.    |
| 88   |                        |                                           |                  |                                         | 3     |
| Ð    |                        | • メンバーA 🛛                                 | 关印(両方):          |                                         | J     |
| ×.   |                        | ¢.                                        | 線矢印              |                                         |       |
|      |                        | •メンバーB 🛛                                  | $\leftarrow$     | 長さ                                      |       |
| -    |                        | リーダー 🛛                                    | × i              | 讀1 角度2                                  | -     |
| ŝ    | ÷.                     | ・メンバーC 🖃                                  |                  |                                         |       |
|      |                        |                                           | 角度1 30<br>角度2 45 | <ul> <li> <ul> <li></li></ul></li></ul> |       |
|      |                        | ・メンバーD                                    |                  |                                         |       |
|      |                        |                                           |                  |                                         |       |
|      | w.                     |                                           | 😵 部品呼び出し         | 🔐 花子透過編集                                |       |
| 10   |                        |                                           |                  |                                         |       |
| 4    | D Sheet1     F 73210FF |                                           |                  |                                         |       |

 $\downarrow$ 

3. マウスをドラッグして線を描くと、指定した位置に矢印が描けます。

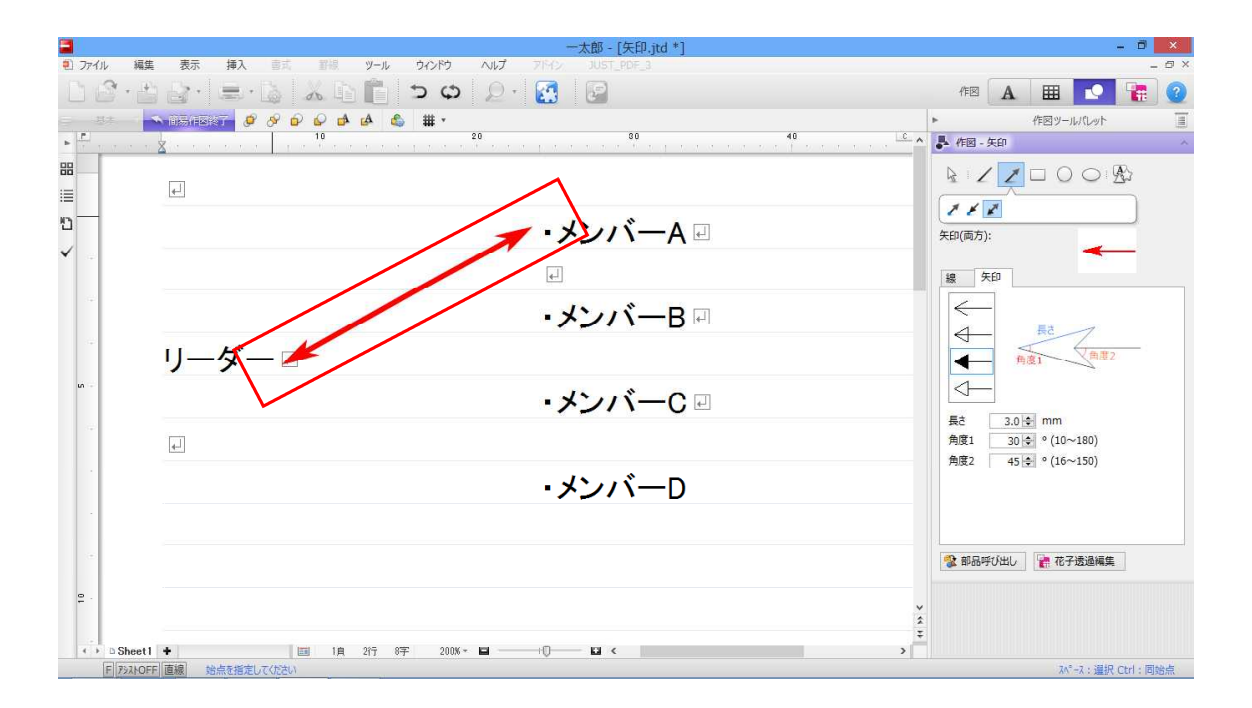